# 매매중개지원서비스 관리자 메뉴얼 (공인중개사무소 용)

- 1. 중개사무소 등록
- 2. 로그인
- 3. 매물지정현황
- 4. 매수신청현황
- 5. 상담질의내역
- 6. 중개사무소 정보수정

# 1. 중개사무소 등록

[중개사무소 관리자 페이지 바로가기] 왼쪽메뉴 아래 "중개업소 관리자" 버튼을 클릭하여 로그인 페이지로 이동합니다.

| 부동산태              | 인<br>Since 1988  |                                                |                                  |             | 로그아웃 | 나의태인          | 이용안내         | 원격지 |
|-------------------|------------------|------------------------------------------------|----------------------------------|-------------|------|---------------|--------------|-----|
| 경매검색 겯            | 명매속보 NPL검색       | 매매중개지원 경매상담                                    | 경매교육 공                           | 매 경매소식      | 요금결제 | <b>Q</b> 20   | 12 🗸         | 2   |
| /매/중/개/지/원        | 원 이 매매중개7        | 2                                              |                                  |             |      |               | ◎ 홈 > 매      | 매중기 |
| 비중개지원제도           | :란? 물건건색         |                                                |                                  |             |      |               |              |     |
| !중개사무소검           | <b> 색</b><br>소재지 | 전체 💌 시/군/구                                     | 고 💌 읍/면/동                        | ▼ □ 산       | -    | 번지            |              |     |
| 구매아는 망<br>하는질문(FA | 입<br>9 물건용도      | 용도선택                                           | ~                                | 건물면적        | 최소 , | n²~ 최대 m²     |              |     |
|                   | 매각희망가            | 최소 🗸 최대                                        | ~                                | 토지면적        | 최소 r | n²~ 최대 m²     |              |     |
| 관 중개업<br>! 로그     | 1소<br>인 진행상태     | · · · · · · · · · · · · · · · · · · ·          | 철회 C 기간만료                        |             |      |               |              |     |
|                   | 최근등록물건           |                                                |                                  |             | _    | 매매희만가         |              | •   |
|                   | 물건번호             |                                                | 소재지                              |             | 용도   | 매매희망가<br>(만위) | 등록일          | 2   |
|                   | A0008-1212-00    | 04 서울 종로구 혜화동 20-3 혜<br>[건물 107,95㎡] [대지권 54,0 | 예화동 1층 101호<br><sup>36mª]</sup>  |             | 아파트  | 649,000       | 2012, 12, 12 | 2   |
|                   | A0008-1212-00    | 서울 종로구 혜화동 20-3 혀<br>[건물 107,95㎡] [대지권 54,0    | 예화동 1층 101호<br>96㎡]              |             | 아파트  | 미작성           | 2012, 12, 12 |     |
|                   | A0008-1212-00    | 02 서울 종로구 혜화동 20-3 혀<br>[건물 107,95㎡] [대지권 54,0 | <b> 화동 1층 101호</b><br>06mº]      |             | 아파트  | 649,000       | 2012, 12, 12 | 2   |
|                   | A0008-1212-00    | )1 서울 종로구 혜화동 20-3 혀<br>[건물 107,95㎡] [대지권 54,0 | 예화동 1층 101호<br><sup>06m®</sup> ] |             | 아파트  | 미작성           | 2012, 12, 12 | ٥   |
|                   | 매수신청가능           | <b>물건</b> 진행 물건 중 희망매각가격이                      | 산정된 경우에만 미=                      | ≻신청이 가능합니다. |      |               |              | +   |
|                   | 물건번호             |                                                | 소재지                              |             | 용도   | 매매희망가<br>(만원) | 등록일          | Ś   |
|                   | A0008-1212-00    | A1울 종로구 혜화동 20-3 혀<br>[건물 107,95㎡] [대지권 54,0   | 비화동 1층 101호<br>96mg]             |             | 아파트  | 649,000       | 2012, 12, 12 | 2   |
|                   | A0008-1212-00    | 서울 종로구 혜화동 20-3 혜<br>[건물 107,95㎡] [대지권 54,0    | <b> 화동 1층 101호</b><br>D6mº]      |             | 아파트  | 미작성           | 2012, 12, 12 | Z   |
|                   | A0008-1212-00    | 서울 종로구 혜화동 20-3 혀                              | 회동 1층 101호                       |             | 아파트  | 649.000       | 2012.12.12   |     |

## 1. 중개사무소 등록

#### www.taein.co.kr

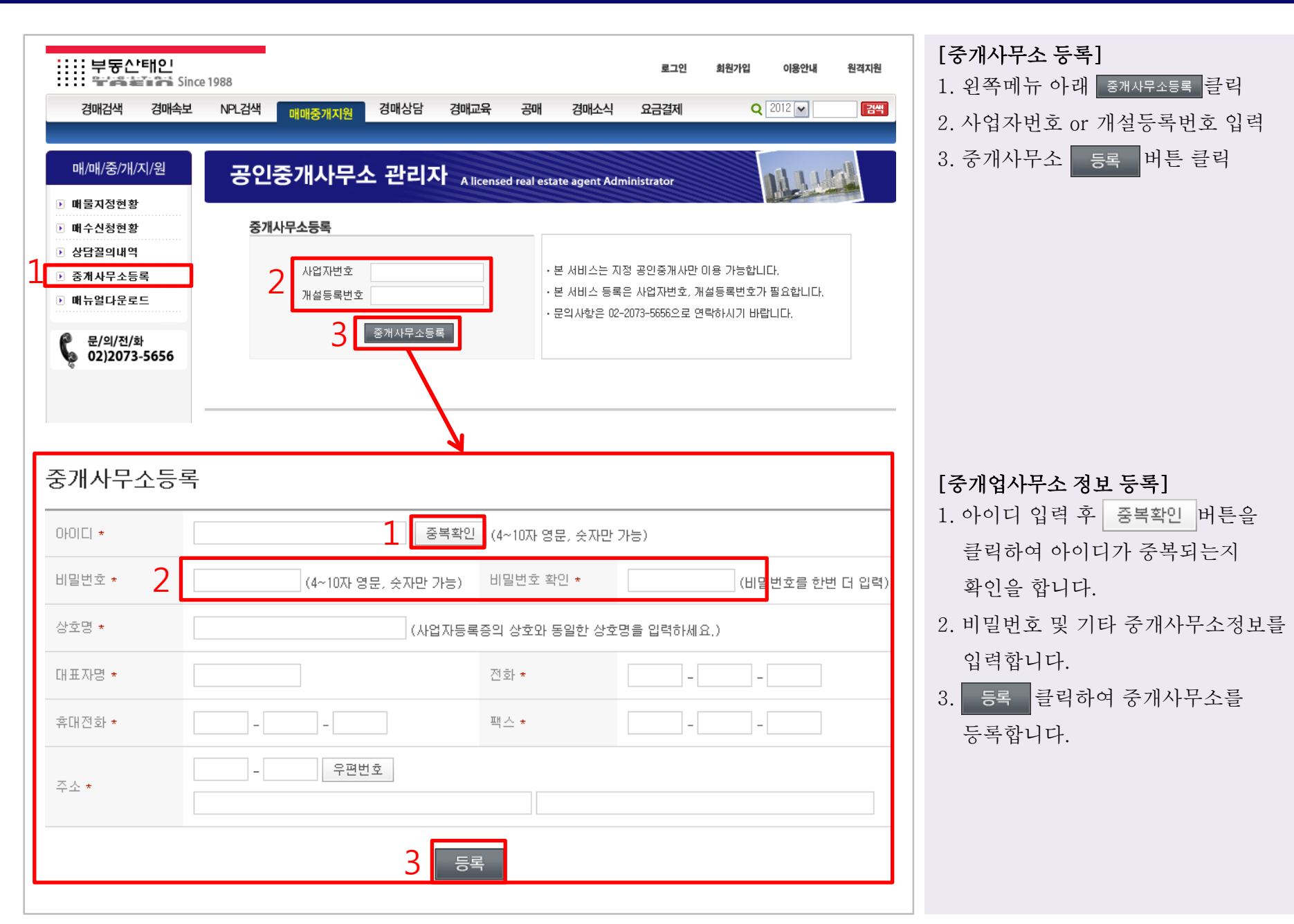

### 2. 로그인

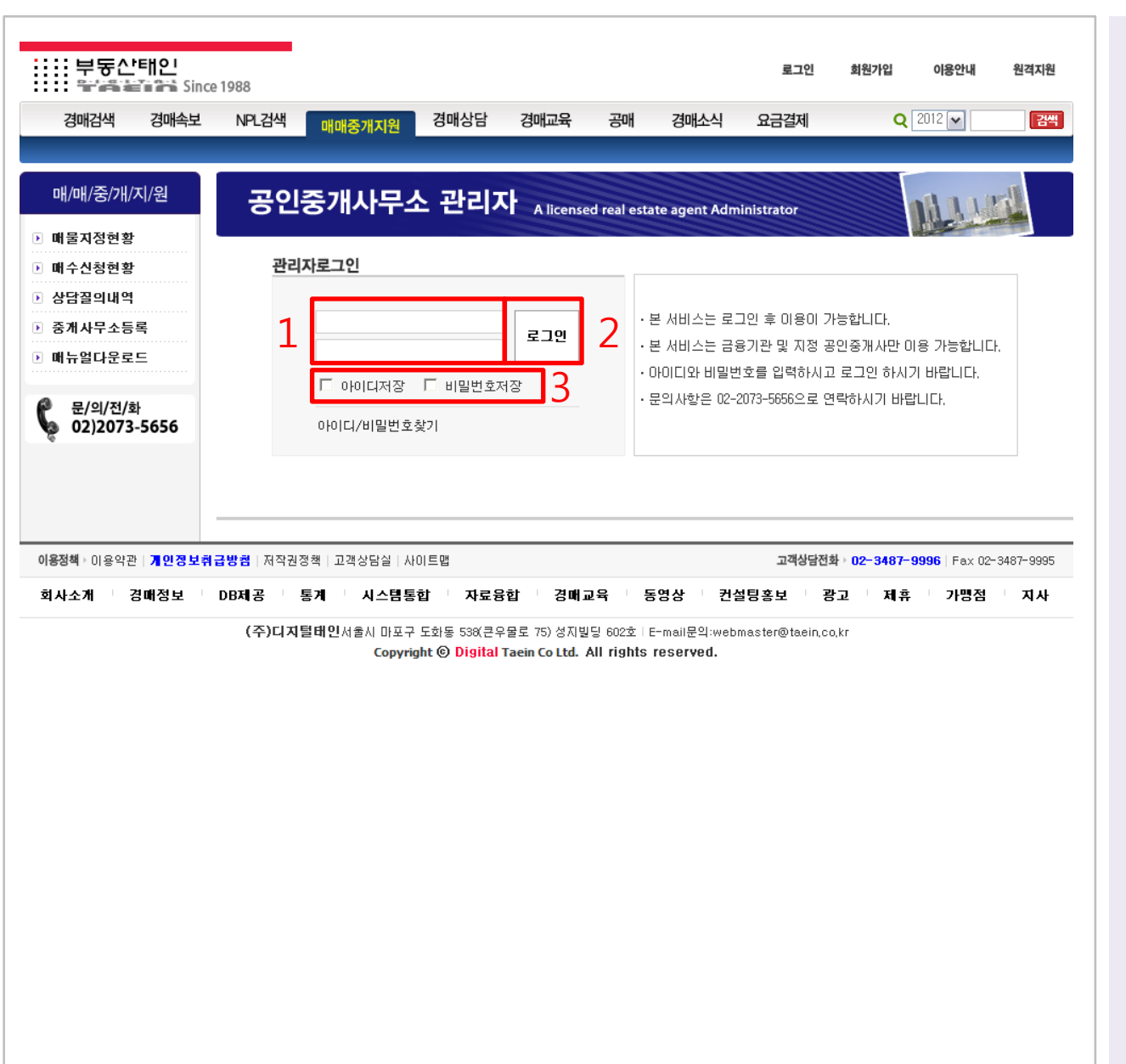

[중개사무소 관리자 로그인] 1. 아이디와 비밀번호 입력합니다. 2. 로그인 버튼 클릭하시면 됩니다. 3. 아이디/비밀번호를 저장하고 싶을 때 체크하고 로그인 하시면 다음부터 로그인 버튼만 클릭하면 로그인이 가능합니다.

### 3. 매물지정현황

| :::: 부동산태인                                               |                    |                                              |                | 로그인         | 회원가입          | 이용안내       | 원격지원  |
|----------------------------------------------------------|--------------------|----------------------------------------------|----------------|-------------|---------------|------------|-------|
| 경매검색 경매속보                                                | 1988<br>NPL검색 매매주개 | 지원 경매상담 경매교육 공                               | 배 경매소식         | 요금결제        | <b>Q</b> 20   | 12 🗸       | 검색    |
|                                                          | 베베리카               |                                              |                |             | -             |            |       |
| 매/매/중/개/지/원                                              | 공인중개사              | ·무소 관리자 Alicensed real                       | estate agent A | ministrator |               | And        |       |
| ▲ 테스트공인님<br>해복한 하르 되세요                                   |                    |                                              | estate agent A |             |               | 1          |       |
| 정보수정 로그아웃                                                | 매물지정현황             |                                              |                |             |               |            |       |
| ▶ 매물지정현황                                                 | 소재지 전체             | <ul> <li>✓ 시/군/구</li> <li>✓ 읍/면/동</li> </ul> | <b>v</b>       |             |               |            |       |
| ▶ 매수신청현황<br>▶ 산단꼭이내역                                     | 2                  |                                              |                |             |               |            | 74.14 |
| <ul> <li>· · · · · · · · · · · · · · · · · · ·</li></ul> | 물건민오               |                                              |                |             |               |            | 김색    |
| ▲ 묘/이/저/치                                                |                    |                                              |                |             |               |            | 총 187 |
| 02)2073-5656                                             | 물건번호               | 소재지                                          | 용도             | 최저가<br>(만원) | 매매희망가<br>(만원) | 등록일        | 상태    |
| 3                                                        | Z0000-2013-0129    | 서울 마포구 도화동 근신빌덩                              | 다가구            | 500         | 0             | 2013,01,15 | 진행    |
|                                                          | Z0000-2013-0011    | 서울 마포구 도화동 태인빌덩                              | 빌딩             | 5,000       | 6,000         | 2013,01,11 | 진행    |
|                                                          | Z0000-2013-0028    | 서울 마포구 도화동 근신빌덩                              | 단독주택           | 56,000      | 5,000         | 2013,01,11 | 진행    |
| -                                                        | Z0000-2013-0029    | 서울 마포구 도화동 고려아카데미텔2                          | 다가구            | 500         | 54,888        | 2013,01,11 | 진행    |
|                                                          | Z0000-2013-0044    | 서울 마포구 도화동 고려아카데미텔2                          | 다가구            | 500         | 5,000,000     | 2013,01,11 | 진행    |
| -                                                        | Z0000-2013-0049    | 서울 마포구 도화동 고려아카데미텔2                          | 다가구            | 500         | 500,000       | 2013,01,11 | 진행    |
|                                                          | Z0000-2013-0059    | 서울 마포구 도화동 도원빌덩                              | 단독주택           | 500         | 8,445,548     | 2013,01,11 | 진행    |
| -                                                        | Z0000-2013-0071    | 서울 마포구 도화동 근신빌덩                              | 원룸             | 500         | 500           | 2013,01,11 | 진행    |
| -                                                        | Z0000-2013-0076    | 서울 마포구 도화동 근신빌덩                              | 원룸             | 500         | 500           | 2013,01,11 | 진행    |
|                                                          | Z0000-2013-0088    | 서울 마포구 도화동 근신빌덩                              | 원룸             | 500         | 500           | 2013,01,11 | 진행    |

[매물지정현황리스트]

- 왼쪽 "매물지정현황" 메뉴를 클릭하시면 리스트 확인이 가능합니다.
- 소재지 및 물건 번호로 지정된 물건검색이 가능합니다.
- 금융기관에서 지정된 물건리스트에서 물건번호 또는 소재지를 클릭하여 상세내역 확인이 가능합니다.

1 2

### 3. 매물지정현황

| 소재지                                                   | (121-702)<br>서울 마포구 도화동 근신빌덩                                |                           |                                                                    |  |  |  |  |  |
|-------------------------------------------------------|-------------------------------------------------------------|---------------------------|--------------------------------------------------------------------|--|--|--|--|--|
| 용도                                                    | 단독주택                                                        | 최저매매가                     | 16000 만원                                                           |  |  |  |  |  |
| 소유자전화                                                 | 02-548-8484                                                 | 매매희망가                     | 만원                                                                 |  |  |  |  |  |
| 매매대금 입금계죄                                             | 564894894 / 우리은행                                            | 564894894 / 우리은행          |                                                                    |  |  |  |  |  |
| 담당 공인중개사무                                             | 소 태인공인중개사 (02-1234-1234)                                    |                           |                                                                    |  |  |  |  |  |
| 경매사건번호                                                | 의정부17계 2008-4002                                            |                           |                                                                    |  |  |  |  |  |
| 매매부동산 추가정<br>(일반인에게 노출)                               | Ż                                                           |                           |                                                                    |  |  |  |  |  |
| 공인중개 관리자 메<br>(관리자전용)                                 | 12                                                          |                           |                                                                    |  |  |  |  |  |
| 매매진행상황                                                |                                                             |                           |                                                                    |  |  |  |  |  |
| 진행상태                                                  | 진행 〇 매각완료 • 철회 〇 기간만료                                       |                           |                                                                    |  |  |  |  |  |
| 게 야구해 24 이 1                                          | 2013 🗸 년 4 🖍 월 8 💌 일                                        | 매매가격                      | 5000 만원                                                            |  |  |  |  |  |
| 게크세클클                                                 | 2013 - 13 7                                                 | 잔금납부유무                    | ⓒ 미납부 ○ 납부                                                         |  |  |  |  |  |
| 자금납부일                                                 |                                                             |                           |                                                                    |  |  |  |  |  |
| 제국제물을<br>잔금납부일<br>소유권이전등기일                            | 2013 ♥ 년 12 ♥ 월 5 ♥ 일                                       |                           |                                                                    |  |  |  |  |  |
| 전금납부일<br>소유권이전등기일<br>금융기관 담당지                         | 2013 ♥ 년 12 ♥ 월 5 ♥ 일<br>경보                                 |                           |                                                                    |  |  |  |  |  |
| 전금납부일<br>소유권이전등기일<br>금융기관 담당지<br>담당자명                 | 2013 ♥ 년 12 ♥ 월 5 ♥ 일<br>경보<br>차윤태 / 사원                     | 전화                        | 02-548-8484                                                        |  |  |  |  |  |
| 전금납부일<br>소유권이전통기일<br>금융기관 담당지<br>담당자명<br>소속           | 2013 ····································                   | 전화<br>팩스                  | 02-548-8484<br>02-548-8487                                         |  |  |  |  |  |
| 전금납부일<br>소유권이전등기일<br>금융기관 담당지<br>담당자명<br>소속<br>물건사진등록 | 2013 ♥ 년 12 ♥ 월 5 ♥ 일       경보       차운대 / 사원       태인 / 28 | 전화<br>팩스<br>물건사진은 사진파일의 3 | 02-548-8484<br>02-548-8487<br>탁장자가 ipg, ipeg, gif, png 파일만 등록 가능합니 |  |  |  |  |  |

[매물지정현황 상세] 1. 매매희망가를 등록합니다. 2. 물건에 대한 추가정보 및 관리자메모 입력을 합니다. #추가정보 : 물건에 대한 특이사항 입력. #관리자메모 : 과리자만 볼 수 있는 메모 입력. 3. 매매진행상황(진행상태/계약체결일/ 잔금납부일/소유권이전일/매매가격/ 잔금납부유무)을 등록 합니다. 4. 물건사진 등록, 이미지 10개까지만 등록이 가능합니다. 5. 모든 항목이 입력 되었으면 등록 버튼을 클릭하며 등록을 완료 합니다.

#### www.taein.co.kr

# 4. 매수신청현황

| 대/대/중/개/지/<br>1 테스트공인님<br>행복한 하루 되세<br>정보수정 로그                   | 원<br>1요.<br>마웃 | <b>공인중가</b><br>매수신청현횡                  | 사무소 국                       | 관리자 | A licensed real esta | ate agent A | dminist           | rator         | NU            |                       |
|------------------------------------------------------------------|----------------|----------------------------------------|-----------------------------|-----|----------------------|-------------|-------------------|---------------|---------------|-----------------------|
| <ul> <li>▶ 매물지정현황</li> <li>▶ 매수신청현황</li> <li>▶ 상담꼽의내역</li> </ul> |                | 물건번호                                   | 2                           | 소재7 | 7                    | 최:<br>(면    | 저가<br><u>1</u> 원) | 매수희망가<br>(만원) | 연락처           | <b>총 2000</b><br>처리상태 |
| ▶ 매뉴얼다운로드                                                        |                | A0008-1212-0004                        | 서울 종로구 혜화동 20-3 혜화동 1층 101호 |     | 5                    | 49,000      | 649,000           | 010-1234-5678 | 진행            |                       |
|                                                                  |                | A0008-1212-0003                        | 서울 종로구 혜화동 20-3 혜화동 1층 101호 |     |                      | 5           | 49,000            | 649,000       | 010-1234-5678 | 완 료                   |
| 도/의/선/화<br>02)2073-56                                            | 656            | A0008-1212-0002                        | 서울 종로구 혜화동 20-3 혜화동 1층 101호 |     |                      | 5           | 49,000            | 649,000       | 010-1234-5678 | 미진행                   |
| 매수신청현<br>물건변호 <b>1</b>                                           | 년황<br>20000-   | -2013-0004                             |                             |     |                      |             |                   |               |               |                       |
|                                                                  |                |                                        |                             |     |                      |             |                   |               | =             |                       |
| 성명 2                                                             | 테스트            | 테스트 연락처 010-7941-4560 매수희망금액 20,000 만원 |                             |     |                      |             |                   |               |               |                       |
| 관리자메모<br><b>3</b>                                                | 111            |                                        |                             |     |                      |             |                   |               |               |                       |
| <b>ਦ</b> ਹਿੇਸ਼ 4                                                 | O DIZ          | 진행 ⊙진행 ○완;                             |                             |     |                      |             |                   |               |               |                       |
|                                                                  |                |                                        | 5                           | 등록  | 목록                   |             |                   |               |               |                       |

#### [매수신청현황리스트]

1. 왼쪽 "매물지정현황" 메뉴를 클릭

하시면 리스트 확인이 가능합니다.

 물건번호를 클릭하면 물건의 상세정보 열람이 가능합니다.

#### [매수신청현황상세]

1. 매수신청 물건 확인

- 2. 매수신청인 이름, 연락처, 매수금액을
   확인합니다.
- 기재된 연락처로 매수신청인과
   통화 후 기록해 두어야 할 사항을
   메모란에 입력합니다.
- 4. 신청건에 대한 관리상태를 선택합니다.
  #미진행 : 접수된 내용 확인
  #진행 : 매수신청인과 상담 진행 중
  #완료 : 매수신청인과 상담 완료
- 5. 등록 버튼 클릭하여 저장합니다.

### 5. 상담질의내역

| 테스트공인님<br>행복한 하루 되세요.<br>정보수정 로그마우                                 | 상담/질    | 의내역                                            |                   |          |               |              |
|--------------------------------------------------------------------|---------|------------------------------------------------|-------------------|----------|---------------|--------------|
| 매물지정현황                                                             | 변호      | 제목                                             |                   | 등록자      | 등록일           | 처리여부         |
| 배수신청현황                                                             | 4       | 중개수수료는 집을 사는 사람한테만 받나요?                        |                   | 배철수      | 2013,01,12    | 접수           |
| 상남실의내역<br>배뉴얼다운로드                                                  | 3       | 매각관련                                           |                   | 설까치      | 2013,01,12    | 접수           |
|                                                                    | 2       | 매각을 할려면 어떻게 해야하나요?                             |                   | 고길동      | 2013,01,12    | 완료           |
| 문/의/전/화<br>02)2073-5656                                            | 1       | 문의드립니다.                                        |                   | 홍길동      | 2013,01,12    | 완료           |
| 금/질의내역                                                             |         | 조해소소국도 귀요 나도 만약확인한                             | Huloa             |          |               |              |
| 담/질의내역                                                             |         | 중개수수료는 집을 사는 사람한테만                             | · 받나요?            |          |               |              |
| 담/질의내역<br>0008-1212-0004                                           |         | 중개수수료는 집을 사는 사람한테만                             | · 받나요?            | 배철수(010- | 1234-5678) 2  | 2013,01,12   |
| 담/질의내역<br>008-1212-0004<br>§개수수료는 집을 사람<br>변락주세요.<br><b>갈변내역등록</b> | 는 사람한테[ | 중개수수료는 집을 사는 사람한테만<br>판받나요?                    | <sup>-</sup> 받나요? | 배철수(010- | -1234-5678) 2 | 2013, 01, 12 |
| 담/질의내역<br>008-1212-0004<br>8개수수료는 집을 사람<br>면락주세요.<br><b>답변내역등록</b> | 는 사람한테  | 중개수수료는 집을 사는 사람한테만<br><sup>과 받나요?</sup>        | · 받나요?            | 배철수(010- | 1234-5678) 2  | 2013, 01, 12 |
| 당/질의내역<br>008-1212-0004<br>3개수수료는 집을 사람<br>함락주세요.<br><b>감변내역등록</b> | 는 사람한테; | 중개수수료는 집을 사는 사람한테만<br><sup>과 받나요?</sup>        | · 받나요?            | 배철수(010- | ·1234–5678) 2 | 2013, 01, 12 |
| 당/질의내역<br>008-1212-0004<br>3개수수료는 집을 사람<br>1락주세요.<br><b>답변내역등록</b> | 는 사람한테  | 중개수수료는 집을 사는 사람한테만<br><sup>판</sup> 받나요?        | · 받나요?            | 배철수(010- | 1234-5678) 2  | 2013, 01, 12 |
| 달/질의내역<br>908-1212-0004<br>3개수수료는 집을 사람<br>양박주세요.<br>알변내역등록        | 는 사람한테  | <b>중개수수료는 집을 사는 사람한테만</b><br><sup>판</sup> 받나요? | · 받나요?            | 배철수(010- | -1234-5678) 2 | 2013, 01, 12 |

#### 상담질의내역 리스트]

상담 및 질문에 대한 리스트를 확인 할 수 있으며, 제목을 클릭하면 내용 열람이 가능합니다.

접수 : 답변 처리가 안된 게시물 완료 : 답변 처리가 완료 된 게시물

#### [상담/질의 내용 확인]

- 1. 질문의 내용을 확인합니다.
- 2. 질문자에게 연락하여 상담을 합니다.
- 답변내역등록란에 상담내용을 입력 합니다.
- 5록 을 클릭하여 저장하면 답변이 완료로 변경됩니다.
- # 답변내역등록란에 내용이 입력되어야 답변완료 처리가 됩니다.

### 6. 중개사무소 정보수정

| 매/매/중/개/지/원                                | 공인중개     | 사무소 관리자 A licensed real esta | ite agent Administrato | · MAAARA         |  |  |  |  |
|--------------------------------------------|----------|------------------------------|------------------------|------------------|--|--|--|--|
| 테스트공인님<br>행복한 하루 되세요.<br>정보수정 로그아웃         | 중개사무소등록  |                              |                        |                  |  |  |  |  |
| <ul> <li>매물지정현황</li> <li>매수신청현황</li> </ul> | 010101 * | TEST                         |                        |                  |  |  |  |  |
| ▶ 상담질의내역                                   | 비밀번호 *   | (4~10자 영문, 숫자만 가능)           | 비밀번호 확인 *              | (비밀번호를 한번 더 입력)  |  |  |  |  |
| ▶ 매뉴얼다운로드                                  | 상호명 *    | 테스트공인                        |                        |                  |  |  |  |  |
| 문/의/전/화<br>02)2073-5656                    | 대표자명 *   | 홍길동                          | 전화 *                   | 02 – 2222 – 1111 |  |  |  |  |
|                                            | 휴대전화 *   | 011 - 2222 - 1111            | 팩스 *                   | 02 – 1111 – 1111 |  |  |  |  |
|                                            | 주소 *     | 405 - 733 우편번호<br>인천 남동구 서창동 | 서창자이아파                 | 트 (101 ~ 107 )번지 |  |  |  |  |
|                                            |          | 등록                           |                        |                  |  |  |  |  |

#### [중개사무소 정보수정]

- 왼쪽 메뉴 상단에 정보수정 버튼을 클릭하시면 증개사무소 정보 수정이 가능합니다.
- 2. 중개사무소정보 수정이 가능한 목록
  - ·비밀번호 ·전화번호
  - · 휴대전화 · 팩스번호

・주소

위 항목들은 수정이 가능합니다.

 3. 정보 수정이 완료 되었으면 5록 을 클릭하여 저장하면 정보변경이 완료 됩니다.